Для отримання сповіщень про відвідування школяра:

1. Відкрити додаток Telegram (завантажити додаток у GooglePlay або AppStore якщо Telegram відсутній)

2. У пошуку Telegram написати @eSchool\_kr\_bot

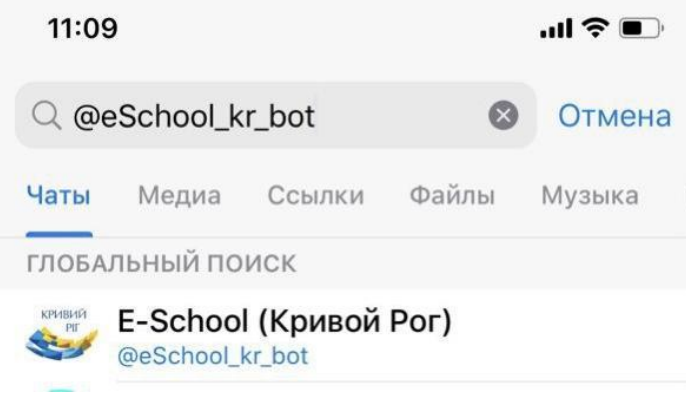

3. У відкритому чаті натискаємо «Начать»

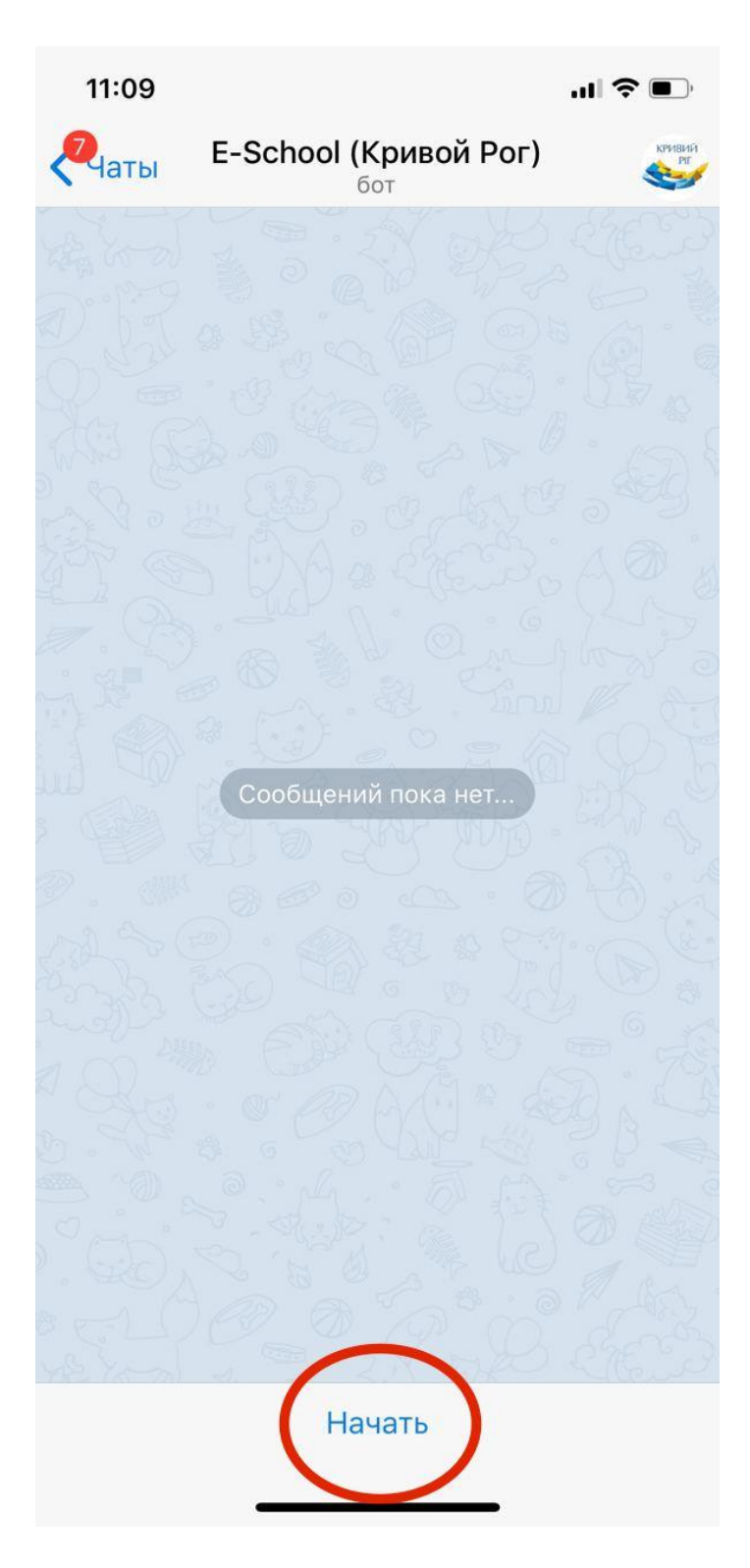

4. Натискаємо «Передать номер телефона»

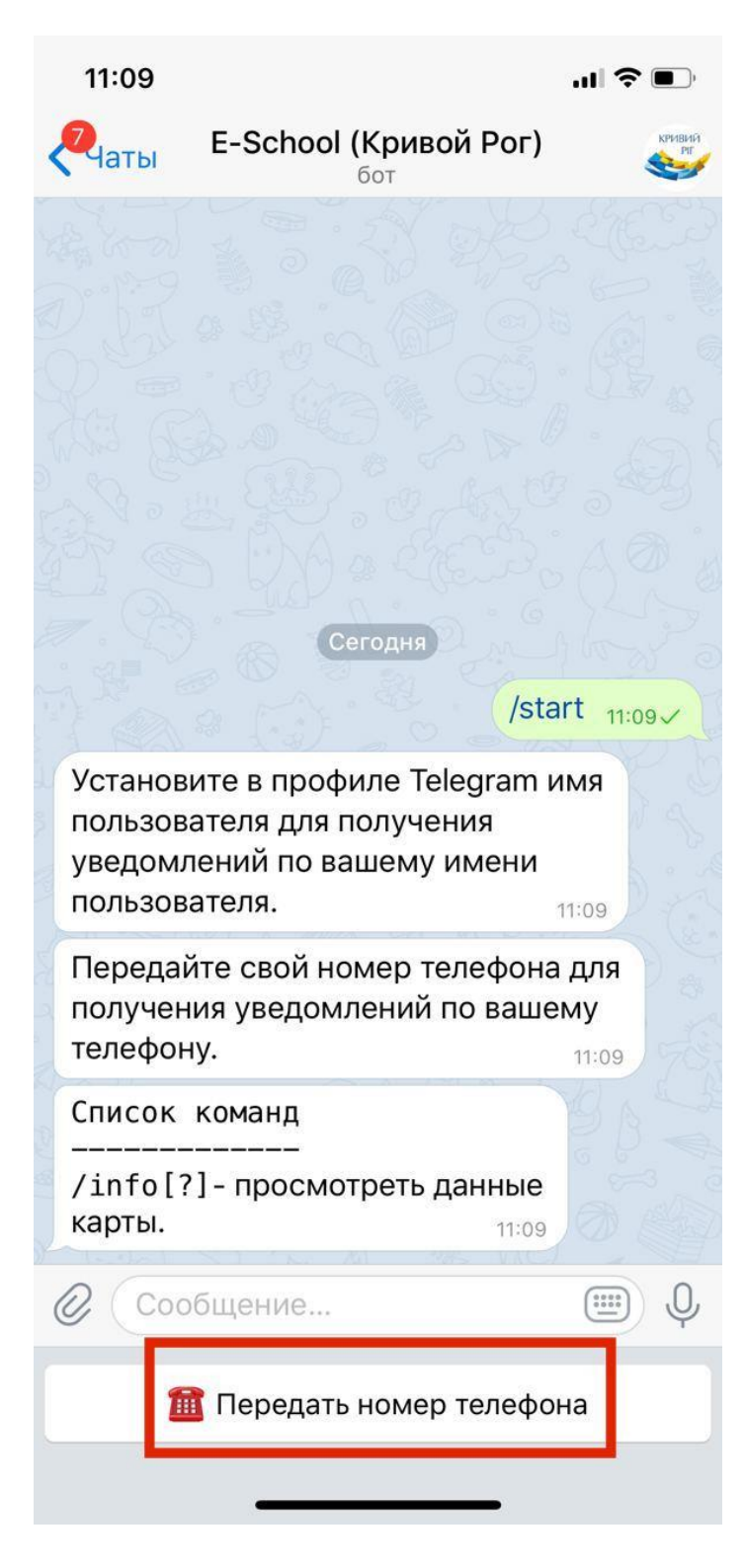

5. Якщо з'явилось повідомлення «Установите в профиле Telegram имя пользователя..»

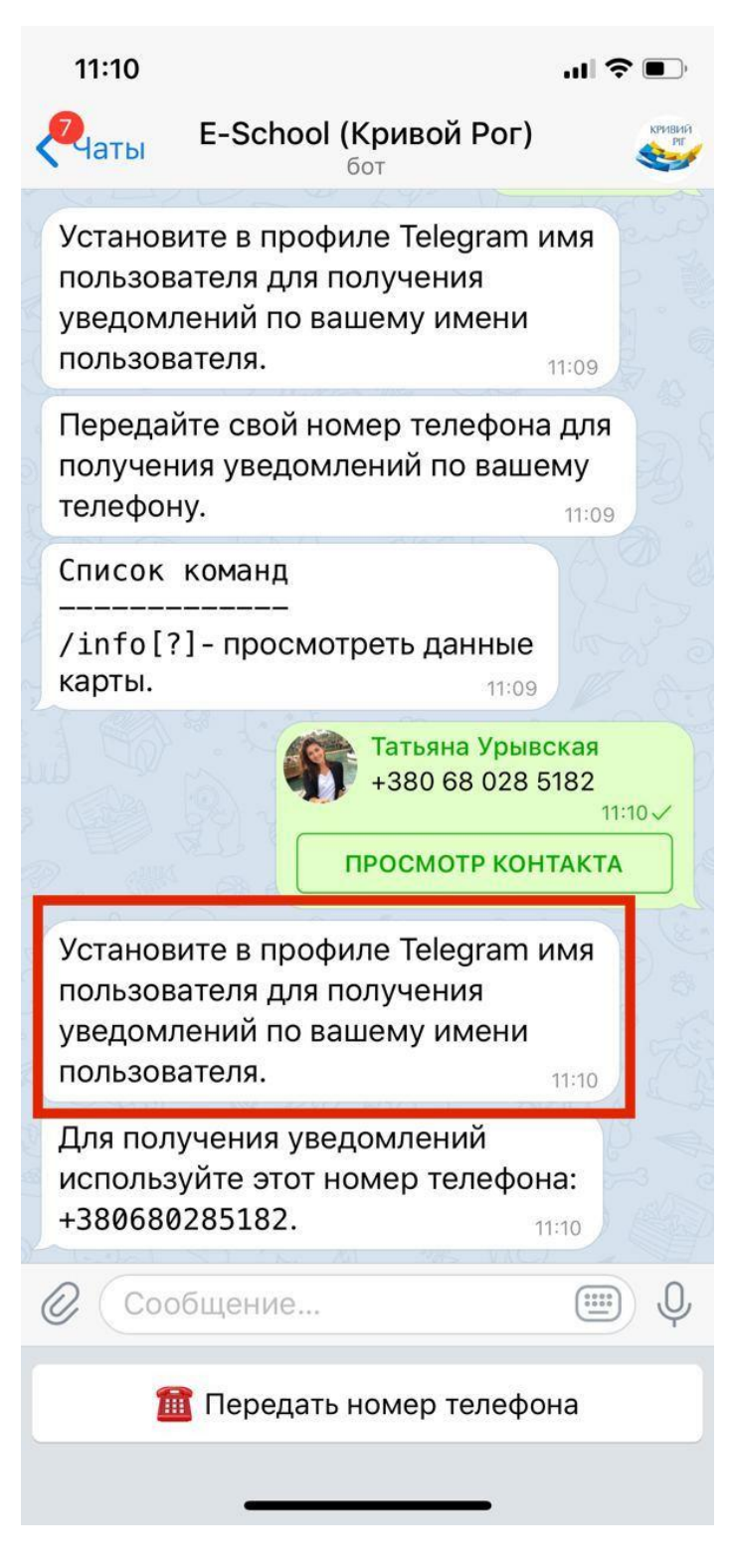

6. Відкрити налаштування та обрати «Имя пользователя»

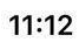

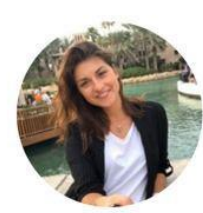

Изм.

## Татьяна Урывская +380 68 028 5182

| <u>@</u> | Выбрать имя пользователя |           |
|----------|--------------------------|-----------|
|          | Избранное                | •         |
|          | Недавние звонки          | >         |
|          | Устройства               | 3 >       |
|          | Папки с чатами           | >         |
|          |                          |           |
|          | Уведомления и звуки      | >         |
| <b>A</b> | Конфиденциальность       | >         |
|          | Данные и память          | >         |
| •        | Оформление               | >         |
|          | Язык Русск               | Mž >      |
| Ko       | онтакты Чаты Настро      | ≵<br>∋йки |

7. Вписати бажане ім'я латиницею

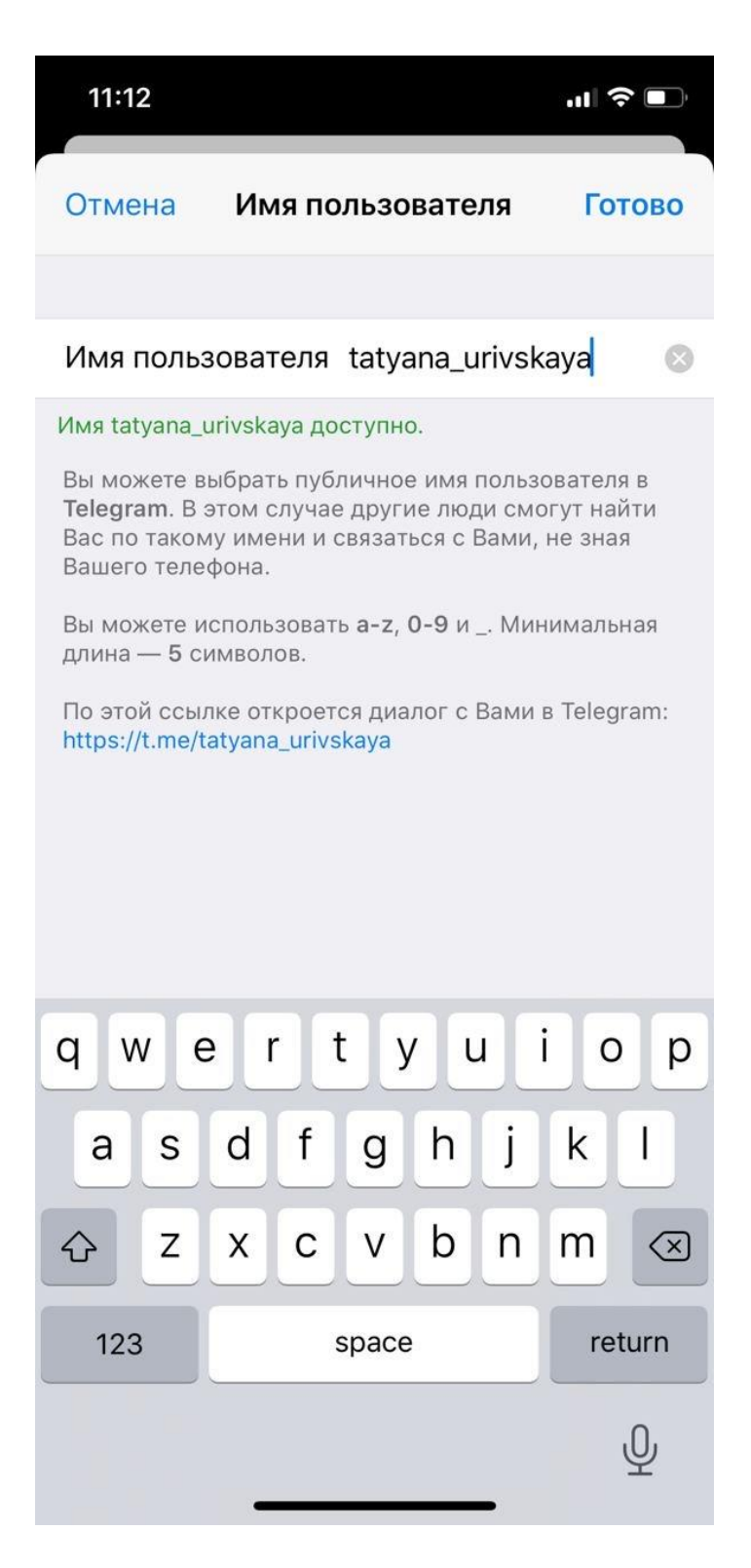

8. Натиснути «Готово» та повернутися у чат з ботом, у чаті повторно натиснути «Передать номер телефона»

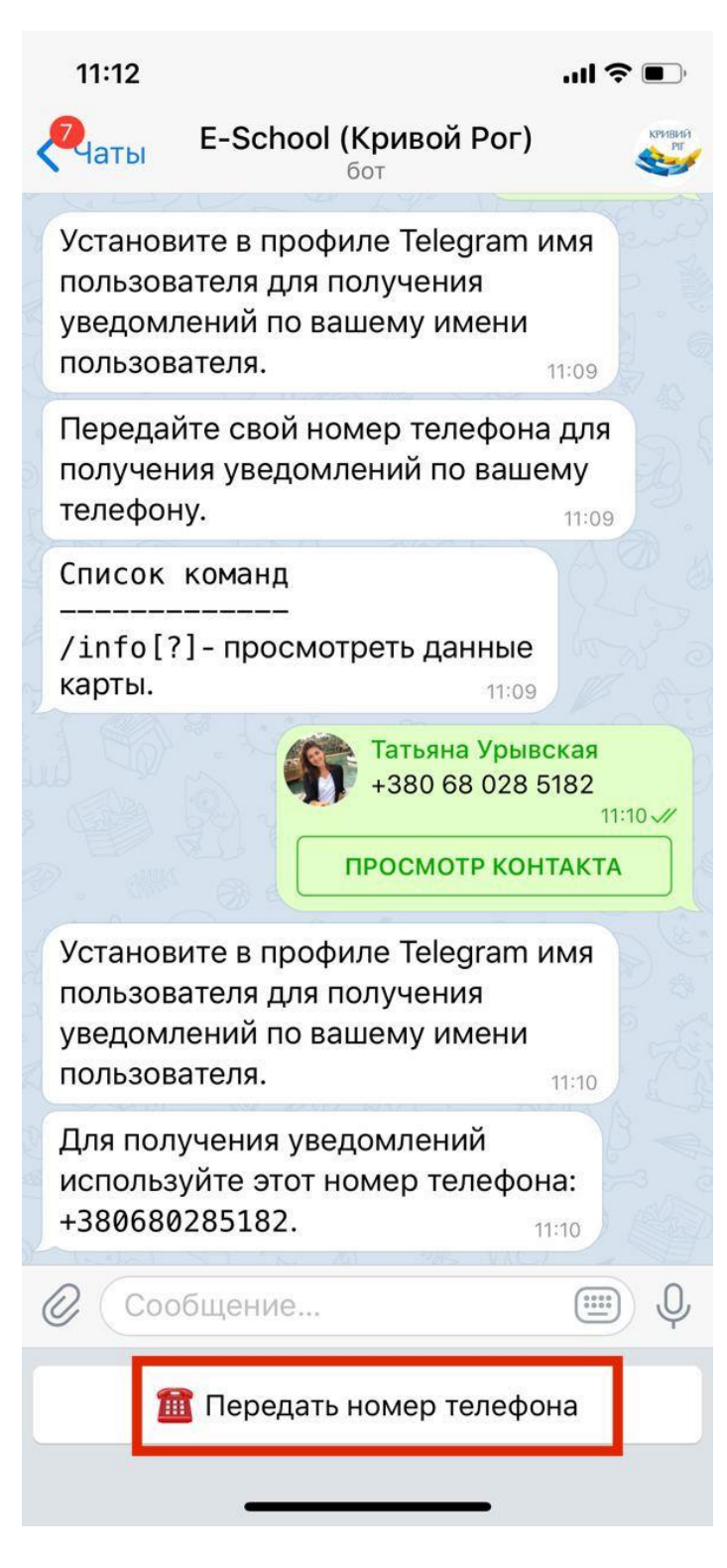

9. З'явиться повідомлення про те що інформація прийнята після чого ви в автоматичному режимі будете отримувати повідомлення про відвідування школи вашою дитиною.

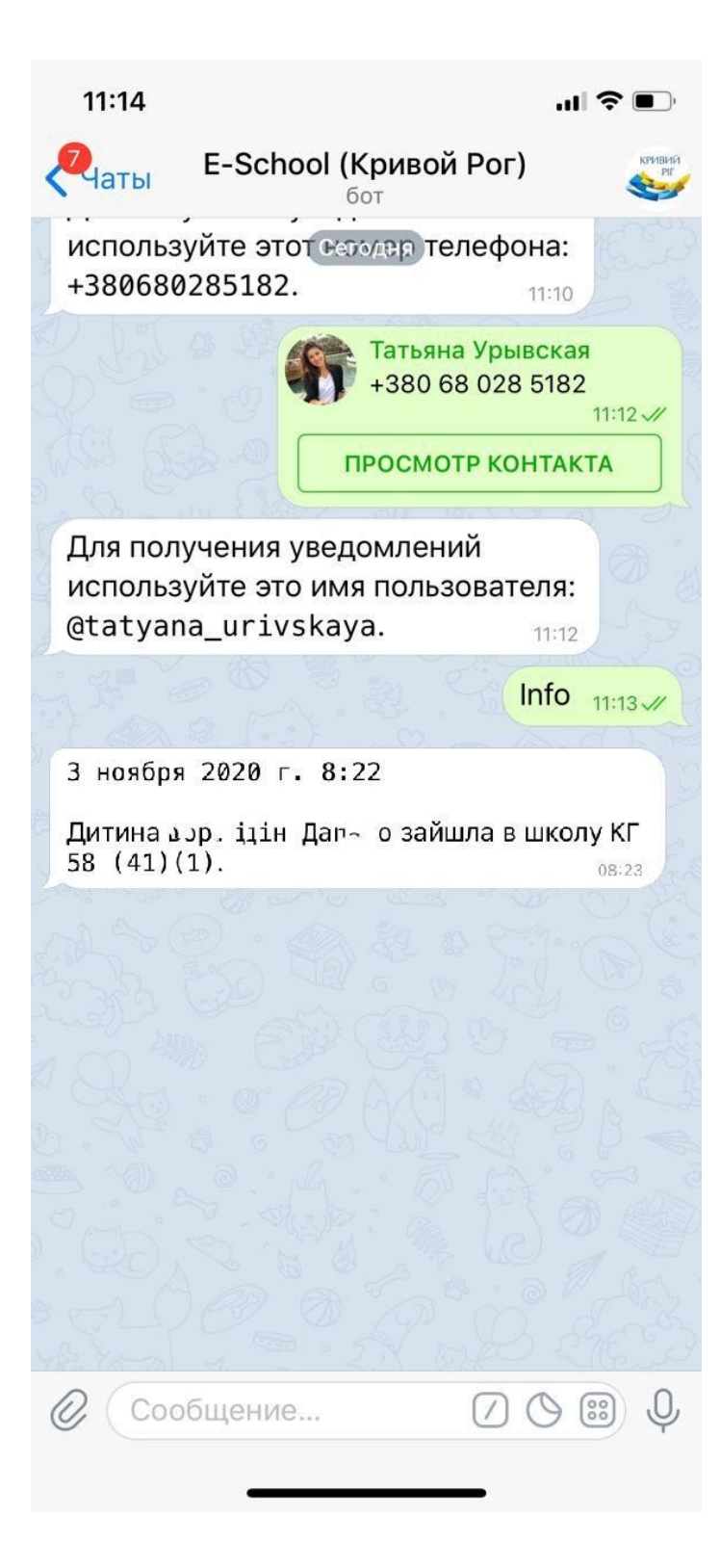